# 「ため池管理アプリ」操作方法

# ため池管理者用

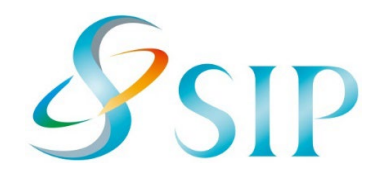

2024年 3月(3月31日改訂)

国立研究開発法人農研機構

農村工学研究部門

配布元・問い合わせ

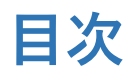

| 1. ため池管理アプリの準備とQRコードについて | 2020年の11月からの改訂点                                      |
|--------------------------|------------------------------------------------------|
| 2 注意事項                   | 各ページ数を表示                                             |
|                          | 2021年1月25日版からの改訂点                                    |
| 3. 利用開始                  | 1. 各QRコードの例を変更                                       |
| 4. ため池の登録                | 3. 各QRコードの例を変更                                       |
| 5. 点検画面                  | 4. 各QRコードの例を変更                                       |
| 6. 緊急点検                  | <b>2021年5月11日改訂点</b><br>   「付録」こんなときはLの項目2を追加        |
| 7 写直を撮る                  | 2022年5月17日改訂点                                        |
|                          | 6. 新機能(通知履歴)を追加。                                     |
| 8. スマホの保仔画像を达信           | 2022年7月19日改訂点                                        |
| 9. 点検結果(最新)              | 「通知履歴」「最新情報」のアイコン表示を変更                               |
| 10. 点検結果(過去)             | 2022年8月26日改訂点                                        |
| 11. 点検結果(地図の切替・点検結果の更新)  | 8. スマホの保存画像を送信」、<br>   「13. アプリ版のGoogleMansとの連進」     |
| 12. 送信できないとき             | 「14. Web版のGoogleMapsとの連携」を追加                         |
| 13. アプリ版のGoogleMapsとの連携  | 2023年12月15日改訂点                                       |
| 14. Web版のGoogleMapsとの連携  | 緊急点検結果の凡例に「決壊」の区分を追加<br>   「5、点検両面」口覚点検の両面に図れ追加      |
| 15. 緊急点検項目               | 「5. 点候画面」日常点候の画面に図を追加<br>   「17.ユーザーサポート機能 ヘルプ画面 を追加 |
| 16 日党占桧百日                | 2024年3月31日改訂点                                        |
|                          | 「5. 点検画面」に確認画面の説明を追加                                 |
| 17. 水位データの確認             | 「17.水位データの確認」を追加                                     |
| 18. ヘルプ画面(初期設定・地図)       |                                                      |
| 19. ヘルプ画面(その他)           |                                                      |
| 付録. こんなときは?              | 2                                                    |

# 1. ため池管理アプリの準備とQRコードについて

#### ため池管理アプリの準備

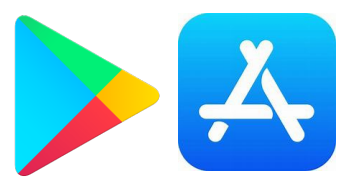

左:Playストア(プレイストア) 右:AppStore(アップストア)

「Playストア」または「AppStore」で「ため池」と 検索すると「ため池管理アプリ」が表示されます。 「インストール」のあと「開く」をタップします。 (検索してもアプリが表示されない場合は、お使い の端末 (OS) が対応していないため使えません。)

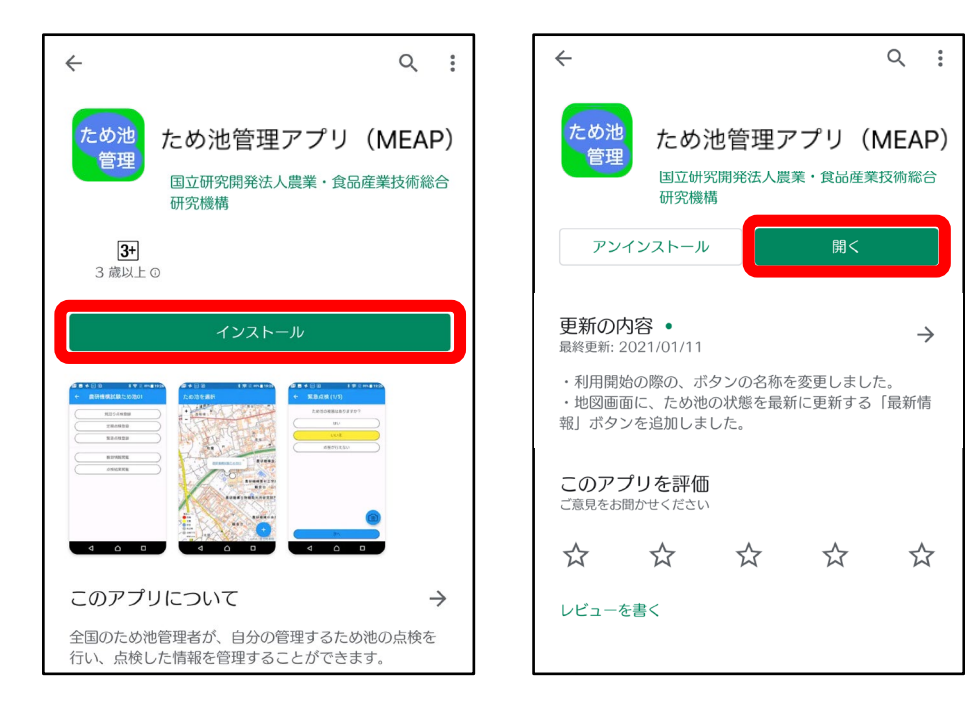

ため池管理者QRコード(利用開始コード) 読み取ってアプリを使えるようにします。

ため池管理者QRコード(利用開始コード)市町村コード:29205

| QRcode | 利用者                  | 管理者名                                                                                  |
|--------|----------------------|---------------------------------------------------------------------------------------|
|        | 2920500001<br>ため池管理者 | <ul> <li>(年月日)</li> <li>(年月日)</li> <li>(年月日)</li> <li>(年月日)</li> <li>(年月日)</li> </ul> |

#### ため池QRコード

読み取ってため池を登録します。

ため池QRコード市町村コード:29205

| QRcode  | ため池名                           | 管理者名     |
|---------|--------------------------------|----------|
|         |                                | (年月日)    |
| шœш     | 太田市池(防災重点ため池)                  | (年月日)    |
| 100     | 292050001 奈良県橿原市太田市町松ノ本54-1    | (年月日)    |
|         | 堤高: 2.00 (m), 総貯水量: 4.00 (千m3) | ( 年月日)   |
|         |                                | (年月日)    |
|         |                                | ( 年 月 日) |
|         | 十市池(的場池)                       | (年月日)    |
| 334,999 | 292050002 奈良県橿原市十市町的場501       | ( 年月日)   |
| 回路的     | 堤高: 1.60 (m), 総貯水量: 9.00 (千m3) | (年月日)    |
|         |                                | (年月日)    |

このアプリは、市役所で配布される「ため 池管理者QRコード」と「ため池QRコード」 を読み取って利用します。どちらのQRコー ドにも個人情報はありません。

# 2. 注意事項

### 【対応OS】

Android6.0以降のAndroid端末とiOS10.3以降の iPhoneに対応していますが、一部対応していない 機種があります。

#### 【アプリの更新】

この説明書とアプリの画面が違う方は、ストアで更 新してください。インストールの時と同じようにス トアで検索すると「更新」ボタンが表示されます。

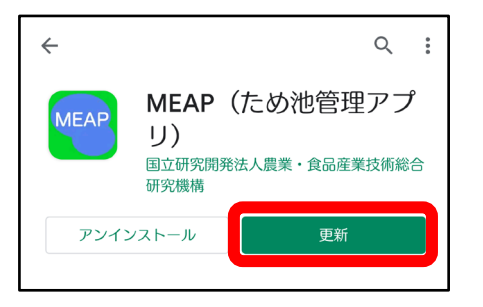

【アプリから通知が送られます】

登録したため池が緊急点検の対象になったときや、 アプリから連絡があるときに通知を送信します。イ ンストールする際に「通知を許可」してください。

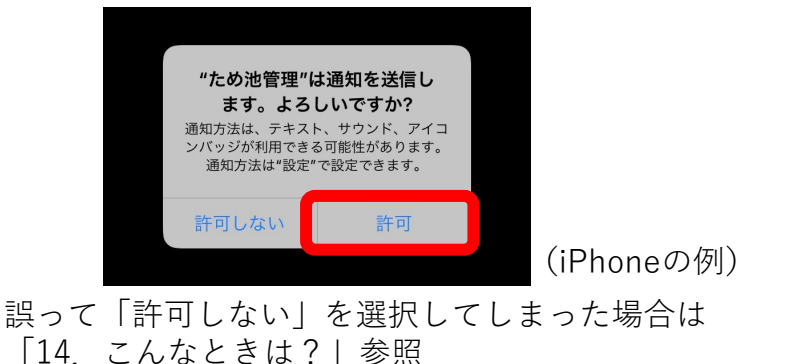

#### 【緊急点検の練習入力】

「ため池の被害はありますか?」に「**はい**」と回答します。そのあとは、途中で完了せずに

「その他連絡事項があれば記入してください」と表示 されるまで続けてください。この表示が出たら、線の 上をタップして「練習です」と入力して下さい。最後 に「完了」します。

豪雨、地震発生時には練習入力をしないように注意し てください。

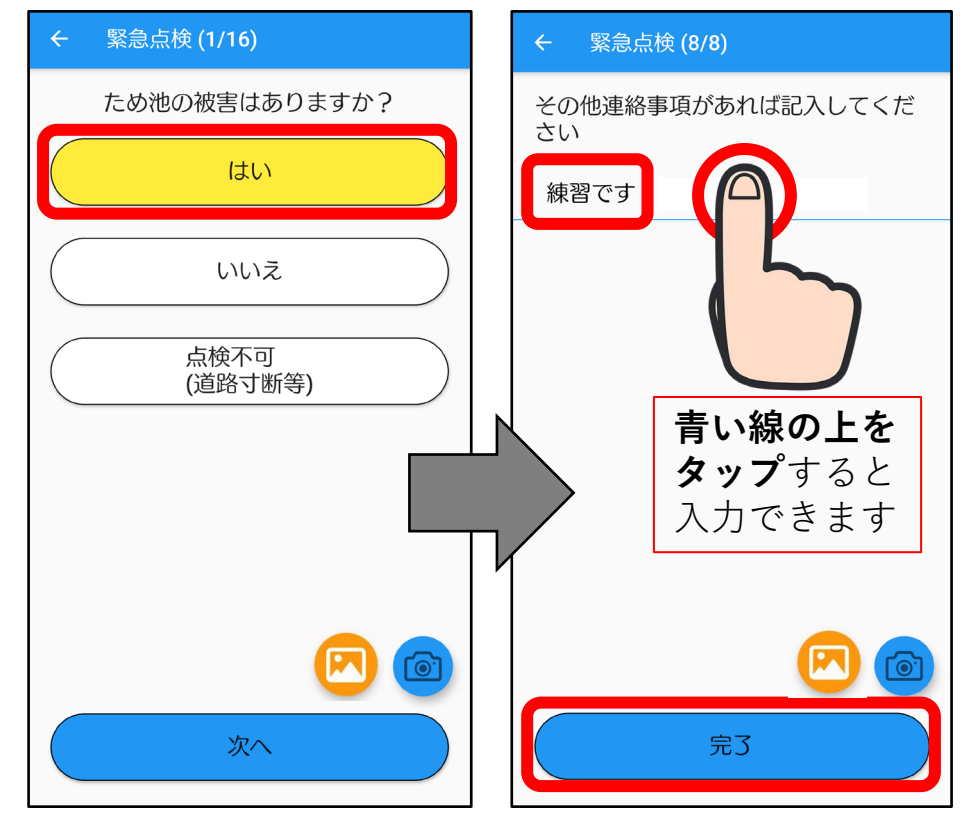

# 3. 利用開始

### アプリを利用できるようにします。 はじめに、**ため池管理者QRコード**を読み取ります。 (利用開始コード)

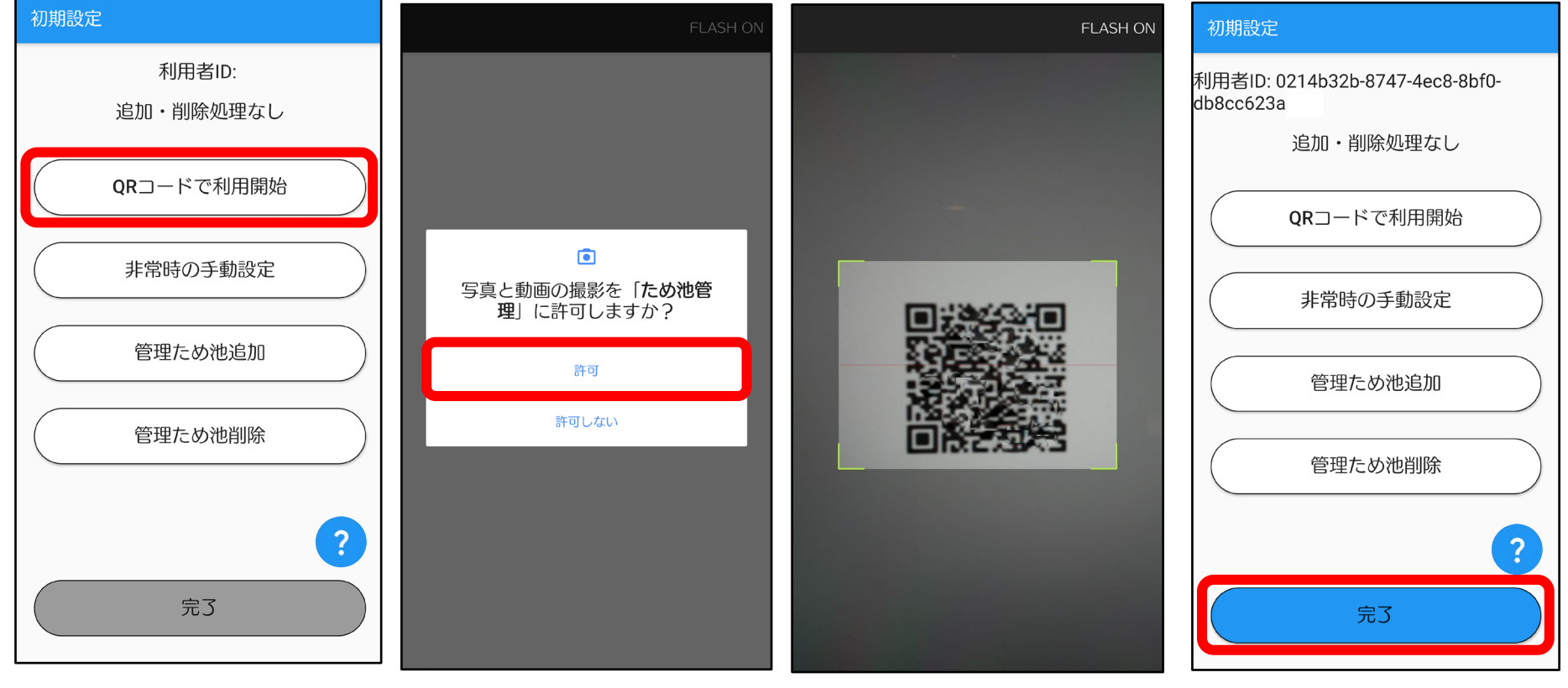

QRコードで利用開始を タップします。

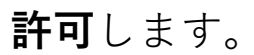

**QRコードを写します。** 枠に入ればOKです。

**完了**します。

## 4. ため池の登録

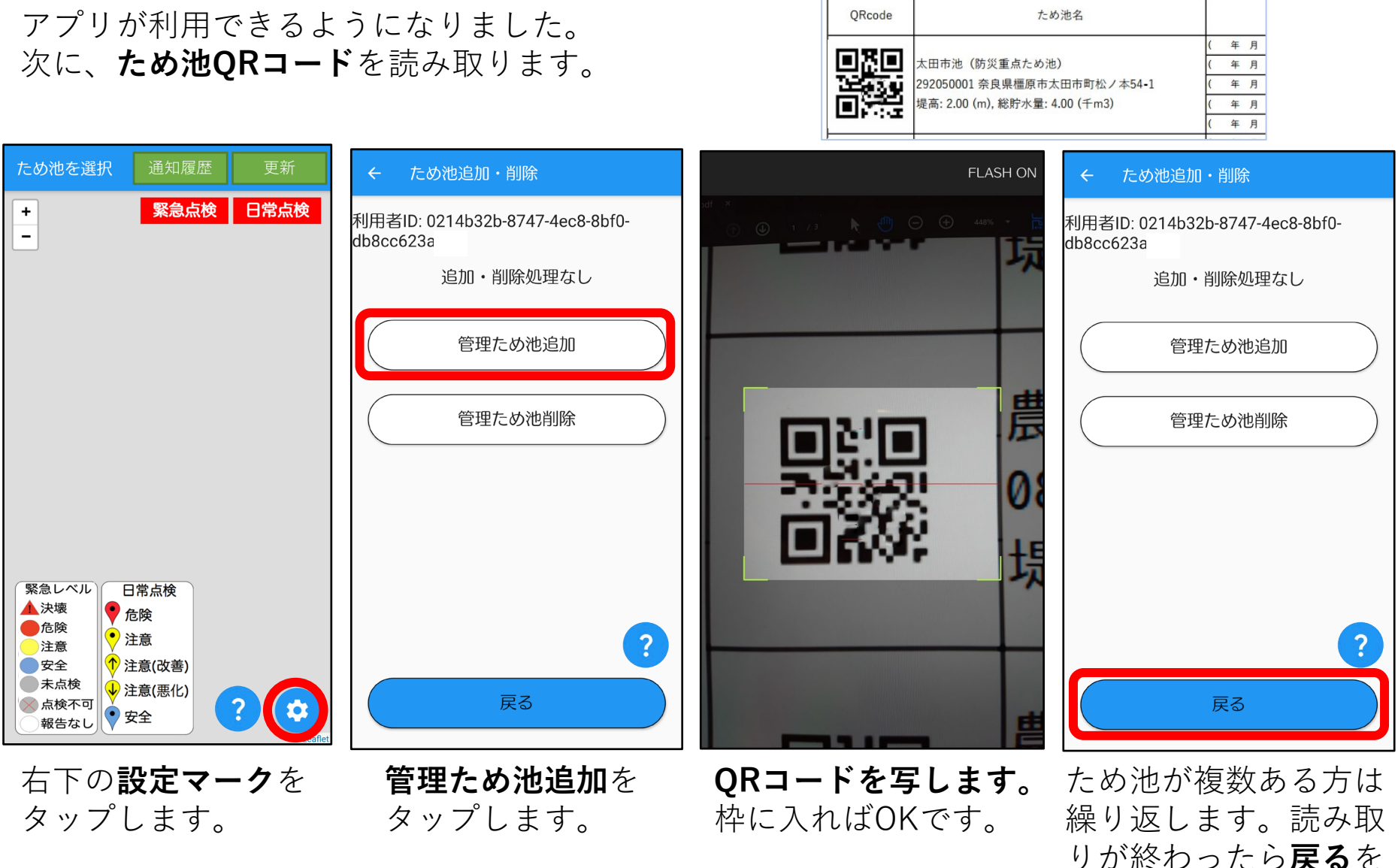

りか終わったら**戻る**を タップします。

# 5. 点検画面

ため池が表示され、点検ができるようになりました。

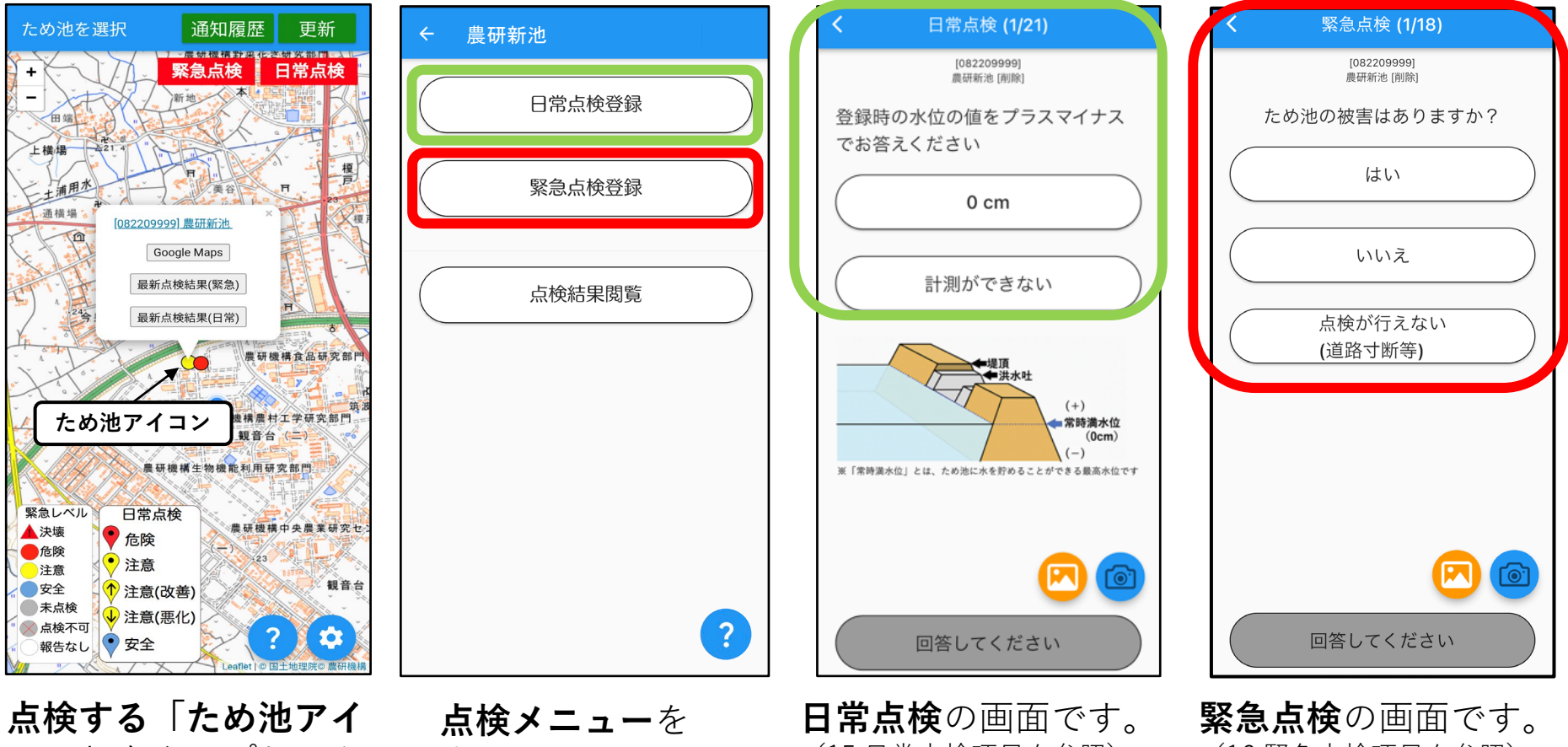

**コン**」をタップしてか らため池の名称をタッ プします。 ここでため池アイコンに色 がついているときは既に報 告済みか、古い報告が表示 されています。

表示します。

(15.日常点検項目を参照)

(16.緊急点検項目を参照)

点検は、表示される質問に答えて **完了**まで進んでください。

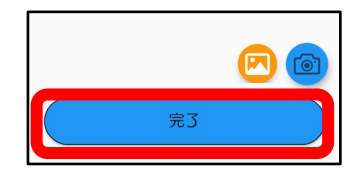

# 5. 点検画面

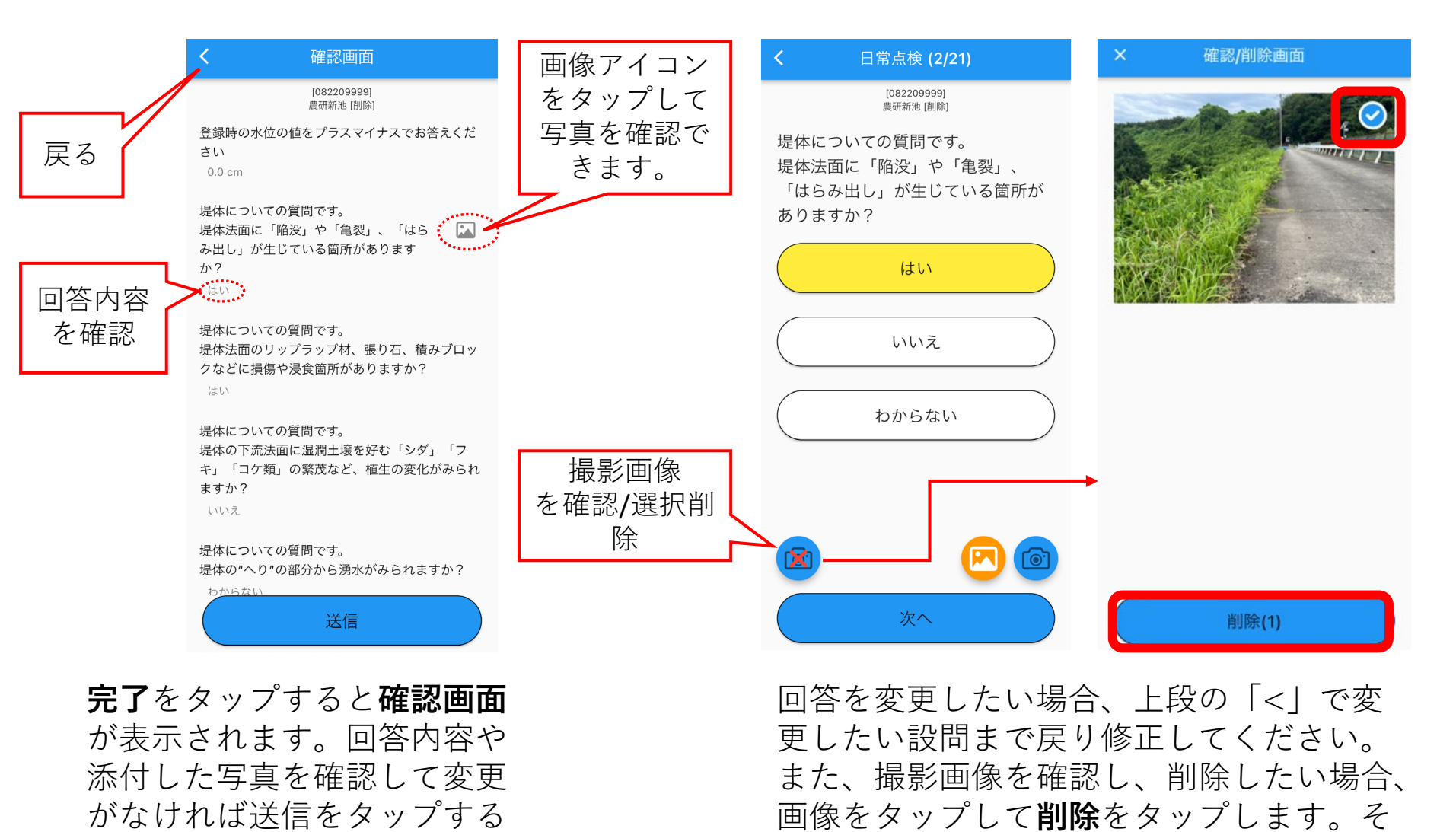

と終了です。

の後、新たに画像を登録してください。

### 6. 緊急点検

登録しているため池に点検が必要な時は、アプリから通知が送られます。 通知をタップするとアプリが開きます。通知が消えてしまった場合は、ホーム画面から アプリを開いてください。

ラ

イ F

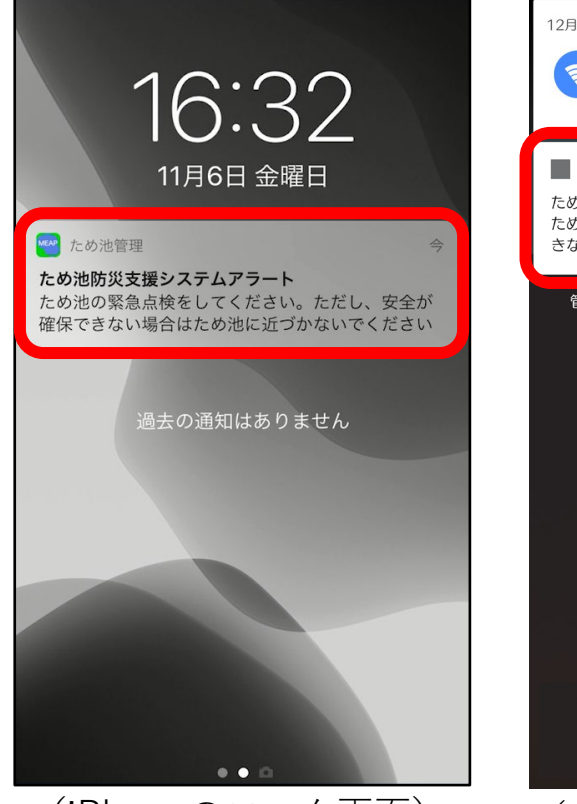

(iPhoneのロック画面)

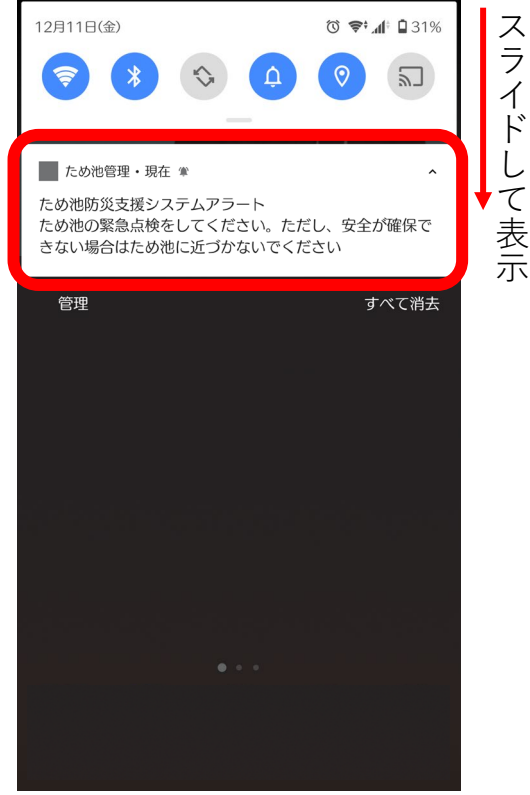

(Androidのホーム画面)

通知の表示については、お使いの機種によりますので それぞれご確認ください。(通知が届かない場合は巻 末の「付録」こんなときは?| No.1を参照)

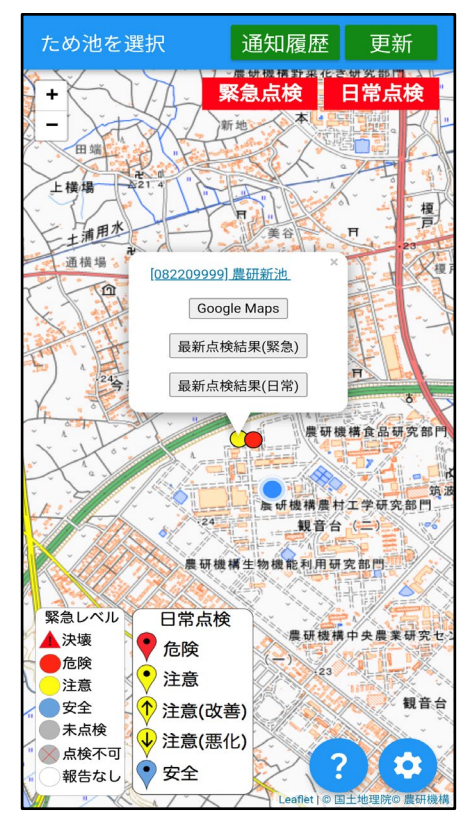

ため池がグレーに表示され ていたら、緊急点検を行い ます。(点検画面は「5.点検 画面|参照)

# 6. 緊急点検

#### 通知の履歴は「通知履歴」をタップすると表示されます。 未読の通知がある場合、「通知履歴」の右上に通知未読数の数字が表示されます。

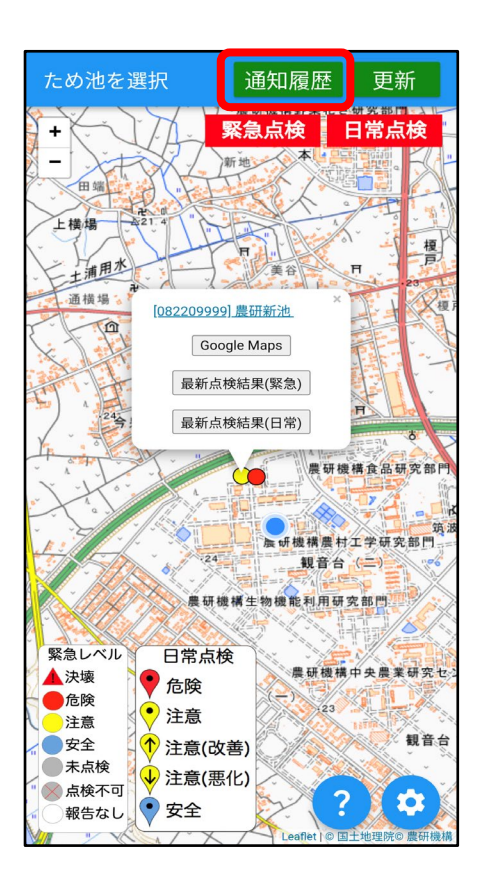

「**通知履歴**」をタップ します。

プッシュ通知 2022/05/15 15:18:26 テストアラート 2022/05/15 15:04:25 テストアラート 2022/05/15 15:02:54 テストアラート 2022/05/15 15:02:49 テストアラート 2022/05/15 15:02:43 テストアラート 2022/05/15 15:02:38 テストアラート 2022/05/15 15:02:35 テストアラート 2022/05/14 17:56:28

**表示したい通知**をタッ プします。

| <           | 2022/05/15 15:02:54                        |
|-------------|--------------------------------------------|
| テス          | <b>ヽ</b> トアラート                             |
| [202<br>— b | 22-05-15 15:02:53] テストアラ<br>です届いていますでしょうか  |
|             | () = ((, , , , , , , , , , , , , , , , , , |
|             |                                            |
|             |                                            |
|             |                                            |
|             |                                            |
|             |                                            |
|             |                                            |
|             |                                            |

通知内容が表示されま す。

## 7. 写真を撮る

### 点検入力中に写真を撮ると、その報告と一緒に写真が保存されます。

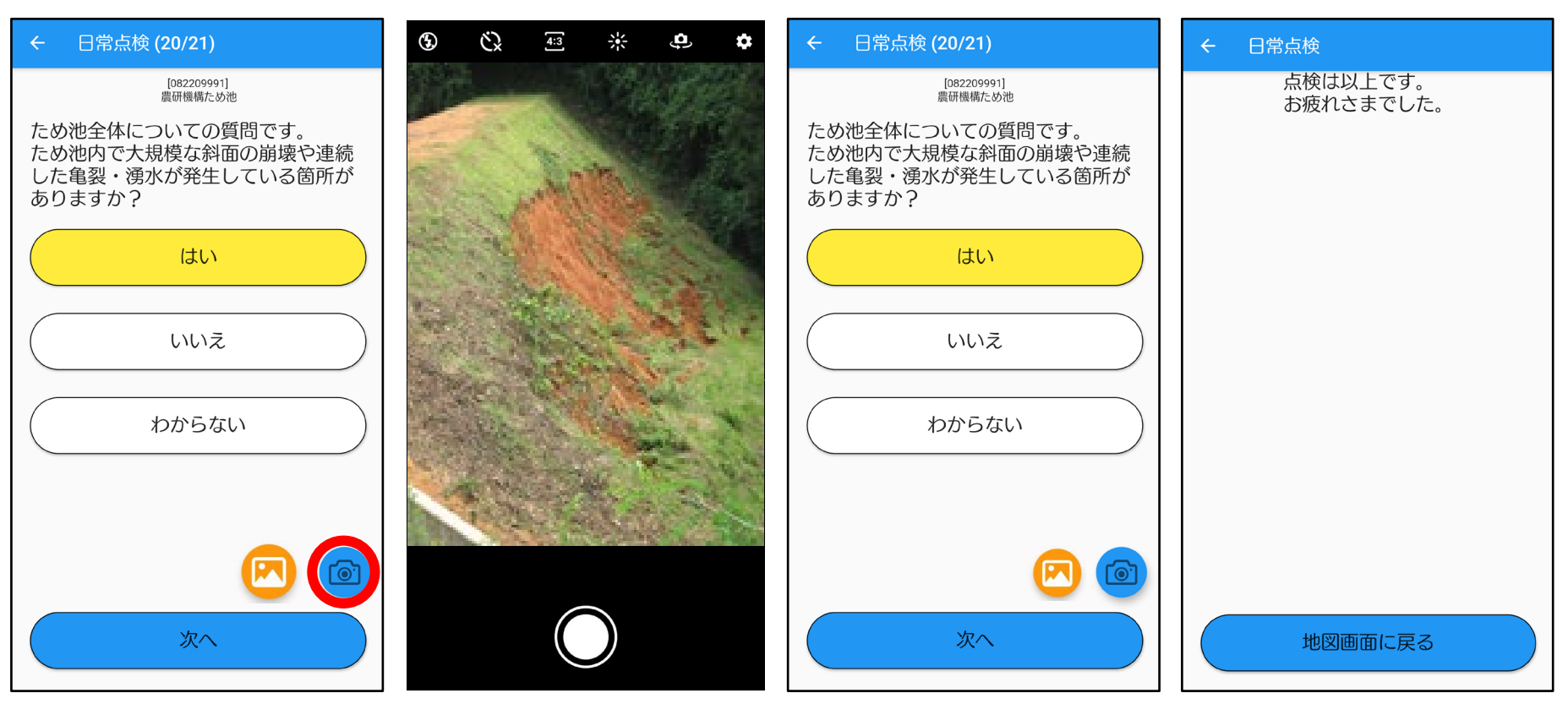

**画面右下のカメラマー ク**をタップします。

カメラに切り替わ るので撮影します。 (撮影後に保存ボ タンが出たら保存 します)

入力画面に戻りますので続けて 「完了」まで報告してください。

次のページで入力した結果を確認しましょう

# 8. スマホの保存画像を送信

### 緊急・日常点検入力中に**画像マーク**から画像を選択すると、 その報告と一緒に写真が保存されます。

| < | 緊急点検 (1/16)                |
|---|----------------------------|
|   | [131130001]<br>ハチ公ため池 [削除] |
|   | ため池の被害はありますか?              |
|   | はい                         |
|   | いいえ                        |
|   | 点検が行えない<br>(道路寸断等)         |
|   |                            |
|   |                            |
|   |                            |
|   | 次へ                         |

点検設問のカメラボタ ンの**左の画像マーク**を タップします。 設問の回答は写真選択 の前後どちらでも可能 です。

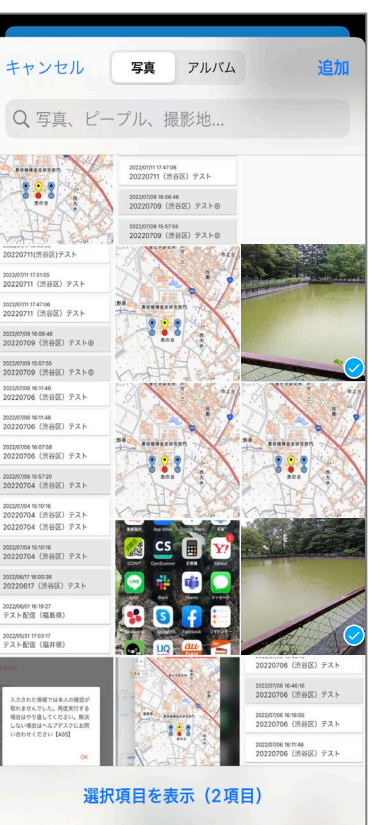

スマホに保存されている ライブラリ画面が立ち上 がる。 送信したい画像を選択し て点検を完了させます。

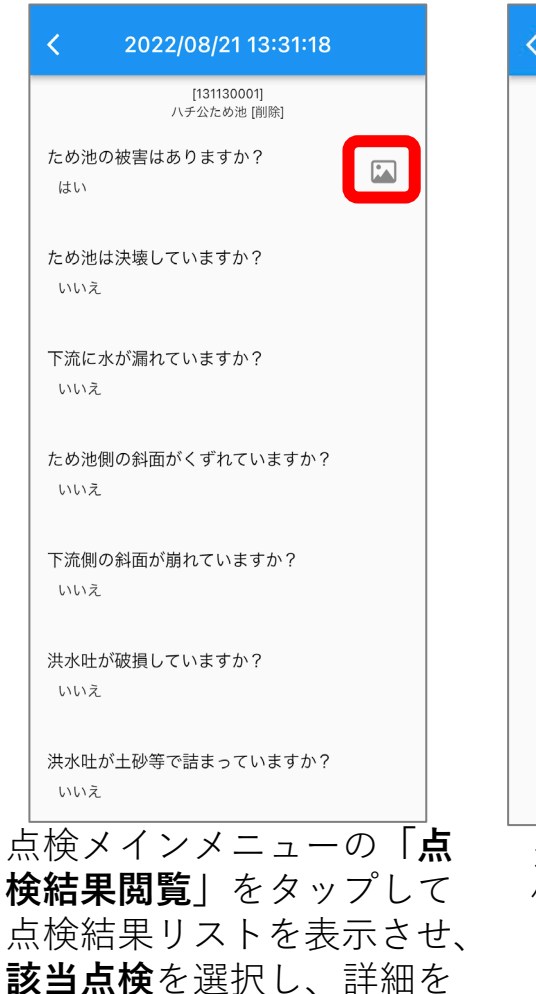

表示させます。

写真が添付されている画像

マークをタップします。

当該設問で選択し送 信された画像が表示 されます。 上にスワイプすれば、 選択したもう一枚の 画像も表示されます。 12

ため池の被害はありますか?

9. 点検結果(最新)

### 入力した点検結果を見てみましょう。

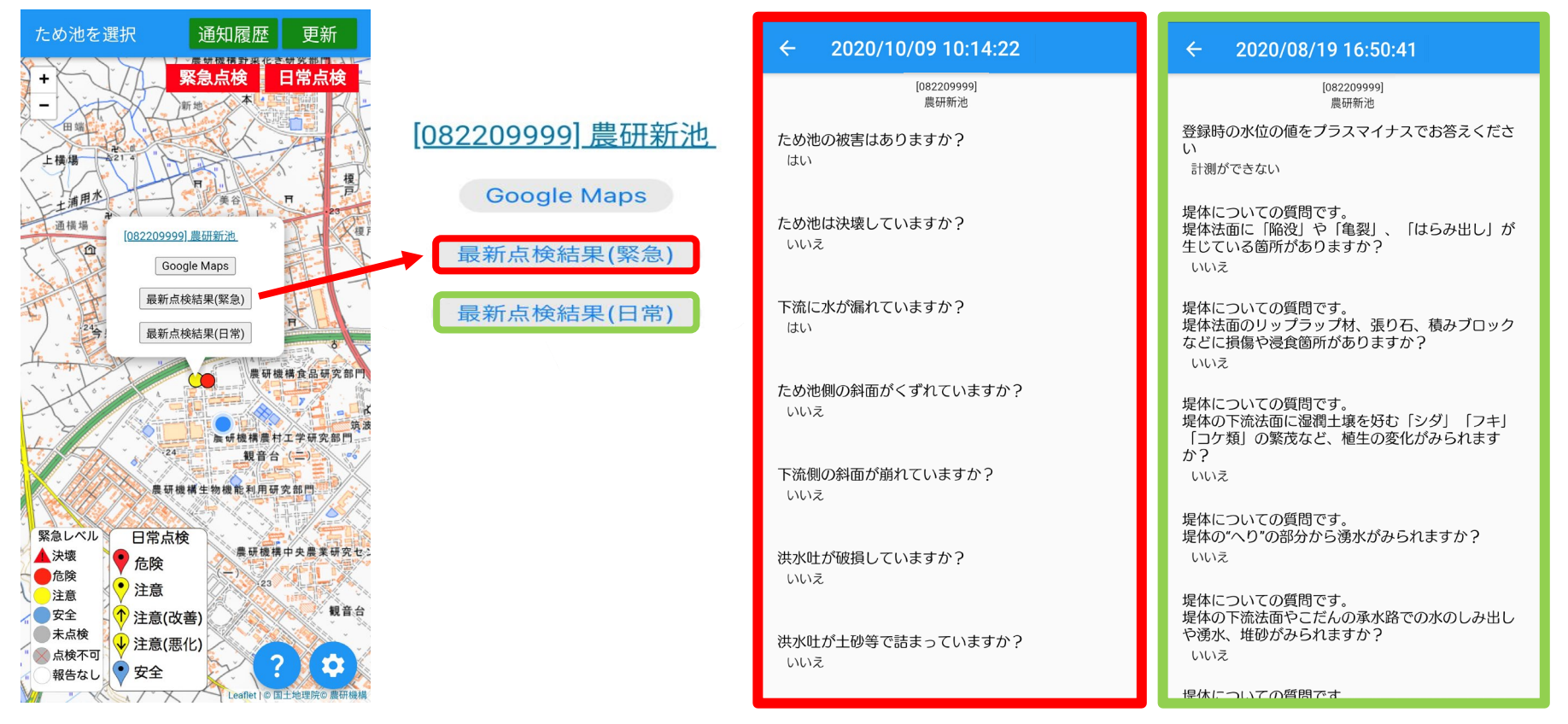

ため池の名称をタップしてから 最新点検結果(緊急または日常)を タップします。 最新の点検結果を表示します。

・緊急点検で、他の人が同時に報告をした場合は、 あとから送信した報告結果(最新)が 表示されます。

・地図上のアイコンに点検結果が反映されるまで、時間がかかることがあります。

### これまでに入力された点検結果を見ることができます。

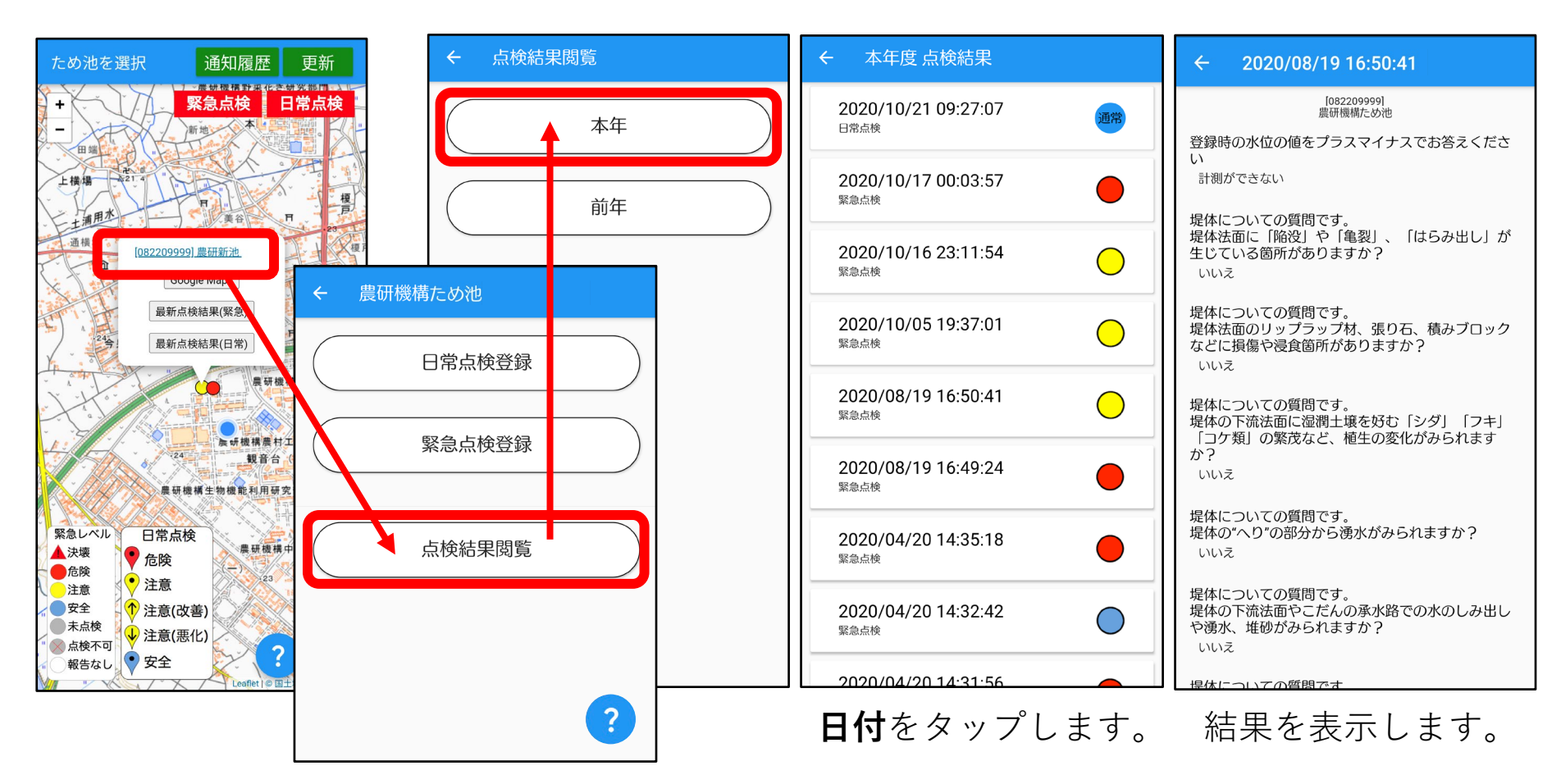

#### ため池の名称→点検結果閲覧→本年(前年) の順にタップします。

# 11. 点検結果(地図の切替・点検結果の更新)

表示されている点検結果を、緊急点検と日常点検に分けて見ることができます。

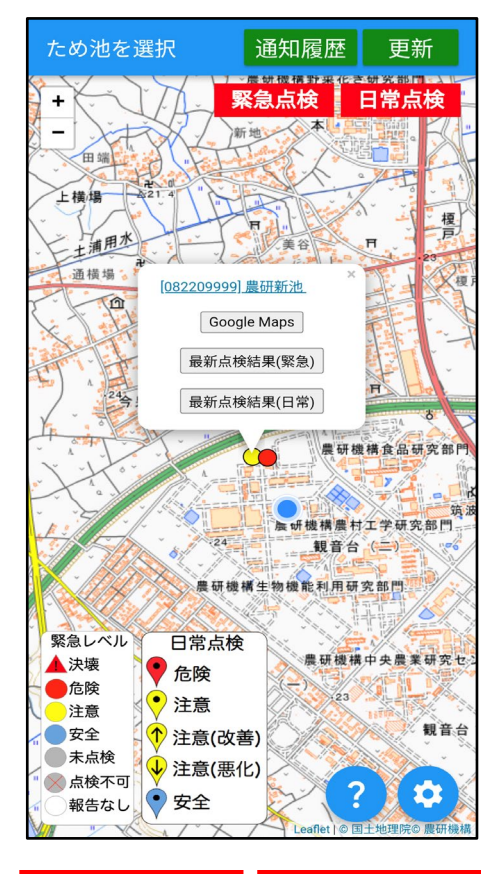

緊急点検 日常点検

表示・非表示のスイッチです。 表示したい点検が赤くなるように タップしてください。 両方消すことはできません。

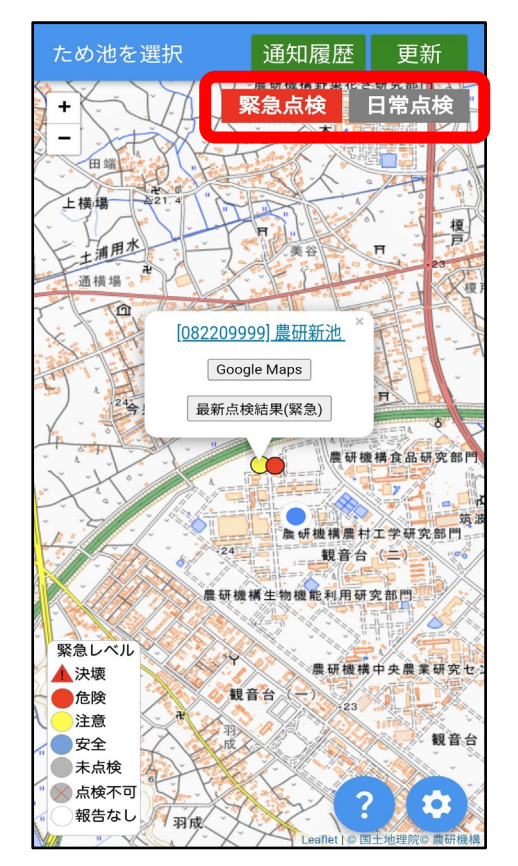

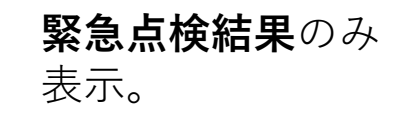

更新

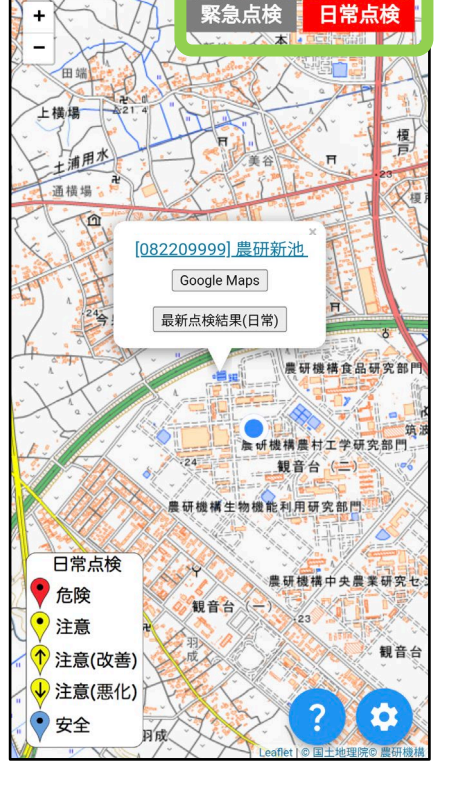

通知履歴

ため池を選択

日常点検結果のみ 表示。

# 12. 送信できないとき

電波状態が悪いと、地図が表示できなかったり、点検を送信できないことがありますが 通常通り点検を入力・完了してください。

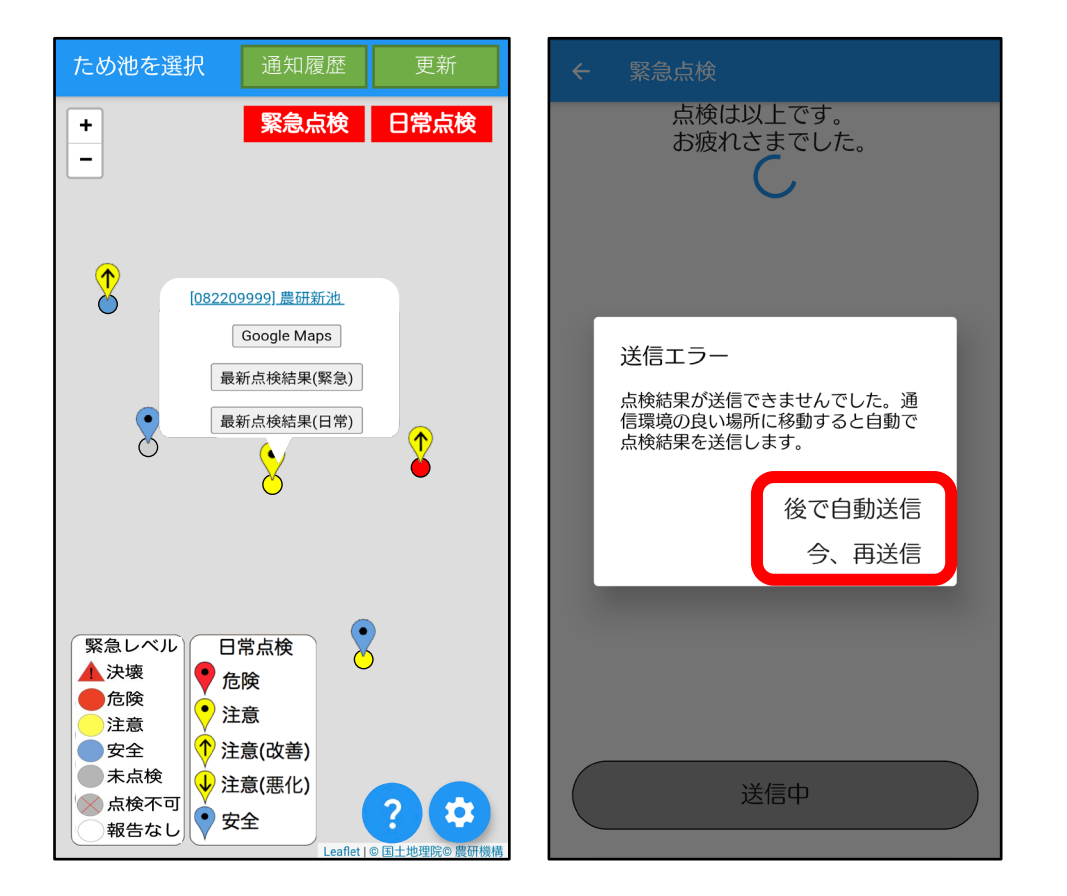

地図は表示されませんが**通常通り入力できます**。 送信ができなかったときは、あとで自動送信す るか、その場で再送信するか、選択します。

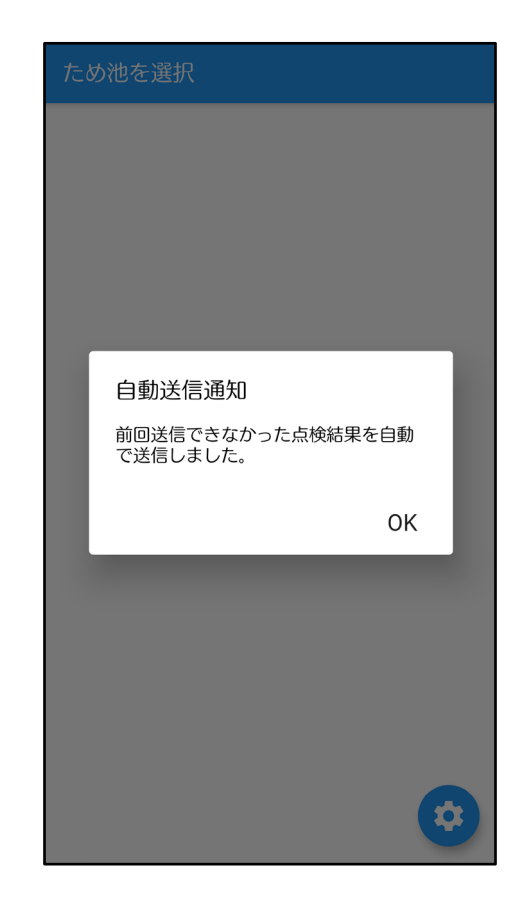

次にアプリを開いた ときに、自動で送信 されます。

# 13. アプリ版のGoogleMapsとの連携

### ・Google Mapsアプリがインストールされている場合

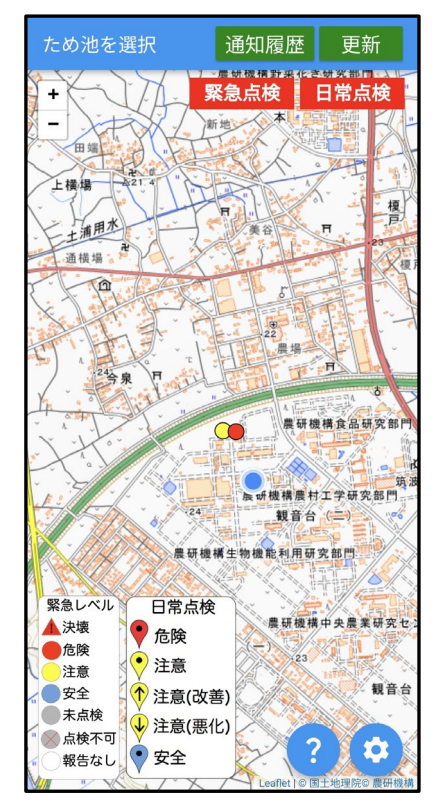

ため池管理アプリを 起動して地図を表示 させます。

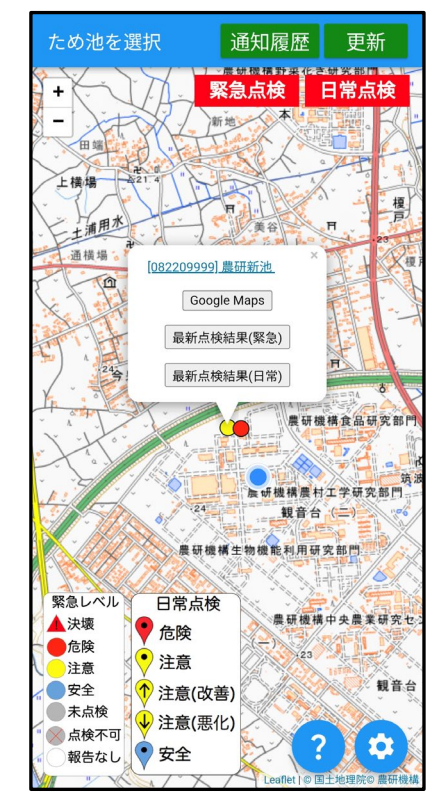

Google Mapsで表示 させたいため池を選 択して、上図のよう に吹き出しを表示さ せます。 吹き出し中の 「**Google Maps**」を タップします。

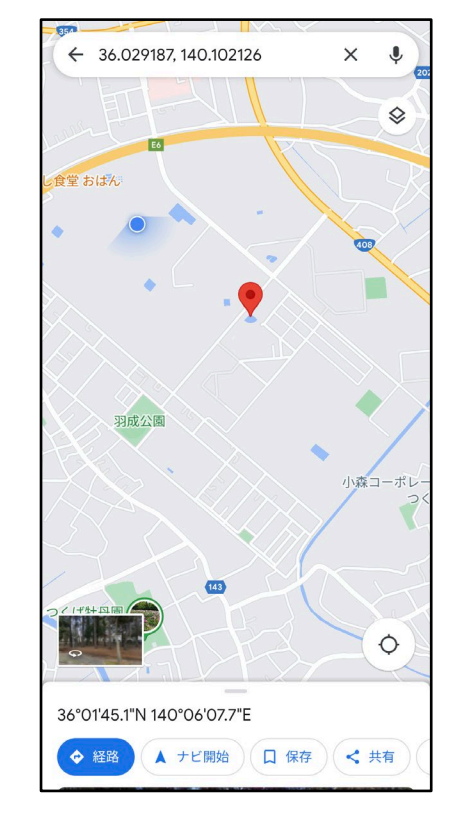

Google Mapsアプリが起 動して、選択したため池 がマーカー表示されます。 経路選択を行いたい場合 は、Google Mapsアプリ の「**経路**」ボタンをタッ プします。

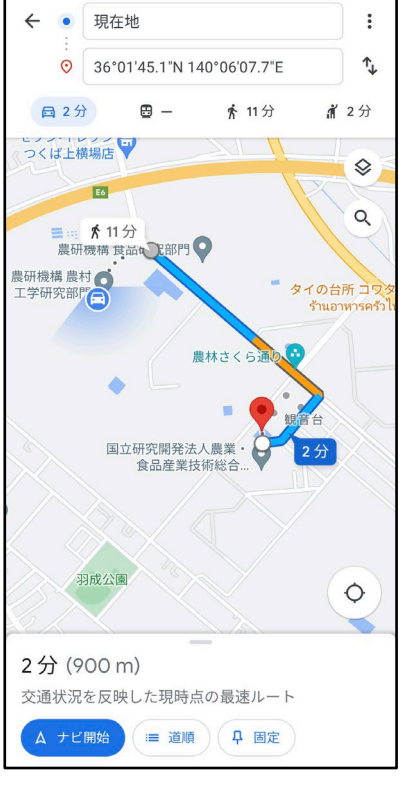

現在いる場所から選 択したため池までの 経路が表示されます。 移動手段をGoogle Mapsの各ボタンで選 択します。

# 14. Web版のGoogleMapsとの連携

### ・Google Mapsアプリがスマホにインストールされていない場合

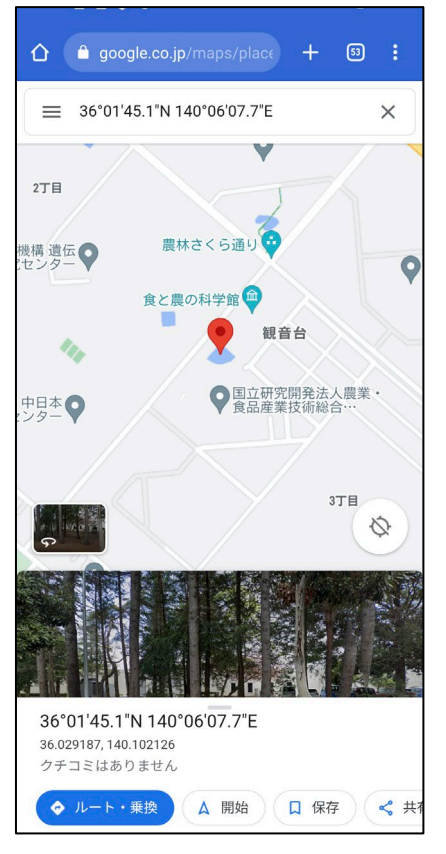

Web版のGoogle Mapsが 起動して、選択したため 池がマーカー表示されま す。 経路探索を行いたい場合 は、「**ルート・乗換**」ボ タンをタップします。

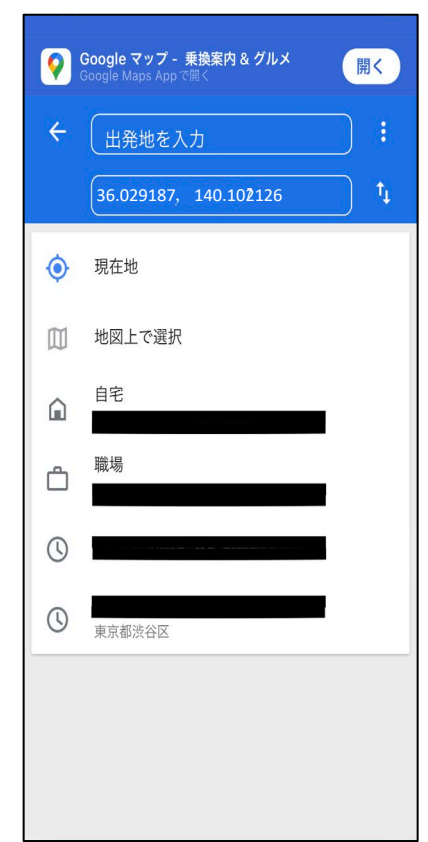

出発地を入力するため に表示されている候補 地から「**現在地**」を選 択してタップします。

位置情報の利用に関す る許可の可否を確認す るダイアログボックス が表示されるので、 「許可」をタップしま す。 ※この表示は出ない場

合もあります。

Google マップ - 乗換案内 & グルメ

36.029187, 140.102126

"google.com"であなたの位置情 報を利用しようとしています。

現在、Safariは正確な位置情報にアクセス

しているため、この Web サイトでは正確な

位置情報が使用されます。

許可

許可しない

6

開く

00

0

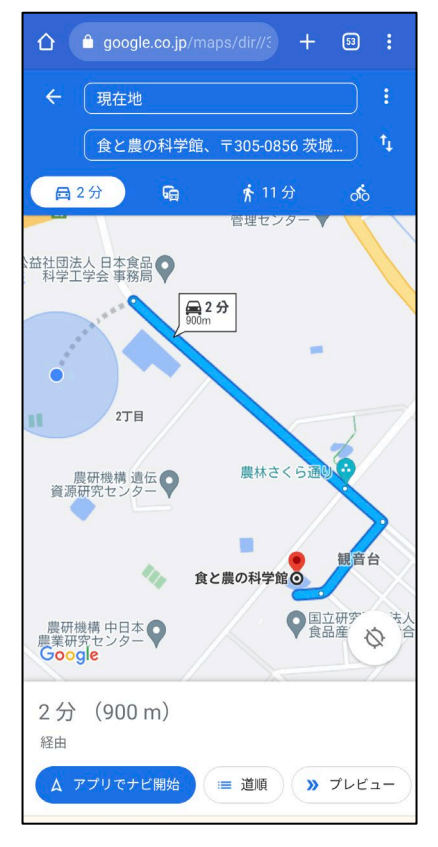

現在いる場所から選択 したため池までの経路 が表示されます。 移動手段を Google Mapsの各ボタンで選 択します。

# 15. 緊急点検項目

1から始まり、ため池決壊で最大10、ため池未決壊で最大16の質問に回答します。 回答によって分母は変化します。

|    | 質問事項                            |                |                                  |          | 回答・選               | 択 肢    |
|----|---------------------------------|----------------|----------------------------------|----------|--------------------|--------|
| 1  | ため池の被害がありますか?                   |                | はい                               | いいえ      | 点検が行えない<br>(道路寸断等) |        |
| 2  | ため                              | 池は決壊していますか?    |                                  | はい       | いいえ                |        |
| 3  | 2                               | 続けて詳しい報告を続けますか | 、(第2報)                           | はい       | いいえ                |        |
| 4  | で                               |                | 人的被害はありますか?                      | はい       | いいえ                |        |
| 5  | Γ                               |                |                                  | 【はい】の場   | 合被害数               |        |
| 6  | は                               |                |                                  | はい       | いいえ                |        |
| 7  |                                 | にの池沢壌による       | 家産・公共施設に   恢告は   のりま   り   が   ? | 【はい】の場   | 合被害数               |        |
| 8  | を                               |                | さんが異パンティナション                     | はい(実施済み) | はい(未実施)            | いいえ    |
| 9  | 選                               |                | 応急処置が必要ですか?                      | 【はい】の場合  | 今 実施内容             |        |
| 10 | .0     択     他の連絡事項があれば記入してください |                |                                  |          |                    |        |
| 3  |                                 |                | 下流に水が漏れていますか?                    | はい       | いいえ                |        |
| 4  |                                 |                | ため池側の斜面がくずれていますか?                | はい       | いいえ                |        |
| 5  |                                 | 決壊はしていないが      | 下流側の斜面が崩れていますか?                  | はい       | いいえ                |        |
| 6  | 2                               |                | 洪水吐が破損していますか?                    | はい       | いいえ                |        |
| 7  | で                               |                | 洪水吐が土砂等で詰まっていますか?                | はい       | いいえ                |        |
| 8  | ι<br>J                          | 続けて詳しい報告を続けますか | ·<br>(第2報)                       | はい       | いいえ                |        |
| 9  | い                               | またその神史(学)(学)   | 堤体以外の斜面が崩れていますか?                 | はい       | いいえ                |        |
| 10 | え                               | ため池の板吉仏が(池)    | 目視可能な範囲で上流から土砂が入ってきていますか?        | はい       | いいえ                |        |
| 11 | ±.                              | ため池の被害状況(取水施設) | 取水施設(斜樋・底樋)や下流の水路は使用可能ですか?       | はい       | いいえ                |        |
| 12 | を選                              |                | その他、ため池の被害がありますか?(例:提体の亀裂有無等)    |          |                    |        |
| 13 | 一択                              | ため逆の神宮性辺       | ため池の水位                           | 洪水吐の底から  | 提体の頂上から            | 計測できない |
| 14 |                                 | にの心の仮舌仏流       | 応急処置が必要ですか?                      | はい(実施済み) | はい(未実施)            | いいえ    |
| 15 |                                 |                |                                  | 【はい】の場合  | 合 実施内容             |        |
| 16 | 16 他の連絡事項があれば記入してください           |                |                                  |          |                    |        |

# 16. 日常点検項目

#### 1は「計測水位(cm)」を入力、または「計測ができない」を選択します。 2~21は設問に対して「はい」「いいえ」「わからない」から選択します。

|    | 質問事項                      |                                                        | 回答・選択肢   |        |       |
|----|---------------------------|--------------------------------------------------------|----------|--------|-------|
| 1  | 登録時の水位の値をプラスマイナスでお答えください。 | 「計測水位(cm)」を入力、または「計測ができない」を選択                          | 計測水位(cm) | 計測できない |       |
| 2  |                           | 堤体法面に「陥没」や「亀裂」、「はらみ出し」が生じている箇所が<br>ありますか?              | はい       | いいえ    | わからない |
| 3  |                           | 堤体法面のリップラップ材、張り石、積みブロックなどに損傷や浸食<br>箇所がありますか?           | はい       | いいえ    | わからない |
| 4  | 堤体についての質問です。              | 堤体の下流法面に湿潤土壌を好む「シダ」「フキ」「コケ類の繁茂な<br>ど、植生の変化がみられますか?     | はい       | いいえ    | わからない |
| 5  |                           | 堤体の"へり"の部分から湧水がみられますか?                                 | はい       | いいえ    | わからない |
| 6  |                           | 堤体の下流法面やこだんの承水路での水のしみ出しや湧水、堆砂がみ<br>られますか?              | はい       | いいえ    | わからない |
| 7  |                           | 接続道路からの排水による堤体の浸食がみられますか?                              | はい       | いいえ    | わからない |
| 8  |                           | 水路コンクリート表面のひび割れから湧水がみられる。また、鉄筋が<br>むき出しになっている箇所がありますか? | はい       | いいえ    | わからない |
| 9  | ー<br>洪水吐についての質問です。        | 水路壁の天端のはらみ出し、また水路内側へのたわみが見られます<br>か?                   | はい       | いいえ    | わからない |
| 10 |                           | 水路の底版や側壁に激しいすりへりや損傷が見られますか?                            | はい       | いいえ    | わからない |
| 11 |                           | 洪水吐内またはその下流水路に植物の繁茂が見られますか?                            | はい       | いいえ    | わからない |
| 12 |                           | 洪水吐のコンクリートと堤体の境界に隙間が見られますか?                            | はい       | いいえ    | わからない |
| 13 | 観測施設についての質問です。            | 雨も降らないのに漏水量が最近になって急増したり、漏水に濁りが生<br>じてきていますか?           | はい       | いいえ    | わからない |
| 14 |                           | 堤体内水位の計測値がこれまでの傾向と異なる値を示していますか?                        | はい       | いいえ    | わからない |
| 15 |                           | 「斜樋」が損傷していたり、「底樋」が破損したり通水阻害が生じた<br>りしていますか?            | はい       | いいえ    | わからない |
| 16 |                           | 「斜樋」のコンクリートと堤体の境界に隙間が見られますか?                           | はい       | いいえ    | わからない |
| 17 | 取水施設についての質問です。            | ゲート周りに漏水が生じたり、周辺に土砂やゴミが堆積しています<br>か?                   | はい       | いいえ    | わからない |
| 18 |                           | 取水ゲート全閉にも拘わらず底樋出口から「泥水」が出ていますか?                        | はい       | いいえ    | わからない |
| 19 |                           | 下流地盤において、湿地や水溜まりが見られますか?                               | はい       | いいえ    | わからない |
| 20 | ナチル人住についての研想です。           | ため池内で大規模な斜面の崩壊や連続した亀裂・湧水が発生している<br>箇所がありますか?           | はい       | いいえ    | わからない |
| 21 | ⊣たの池全体についての貨向です。          | 堤体に近接した法面で、連続した亀裂・湧水が発生している箇所があ<br>りますか?               | はい       | いいえ    | わからない |

# 17. 水位データの確認

ため池防災支援システムに接続された水位計の水位データを確認することができます。

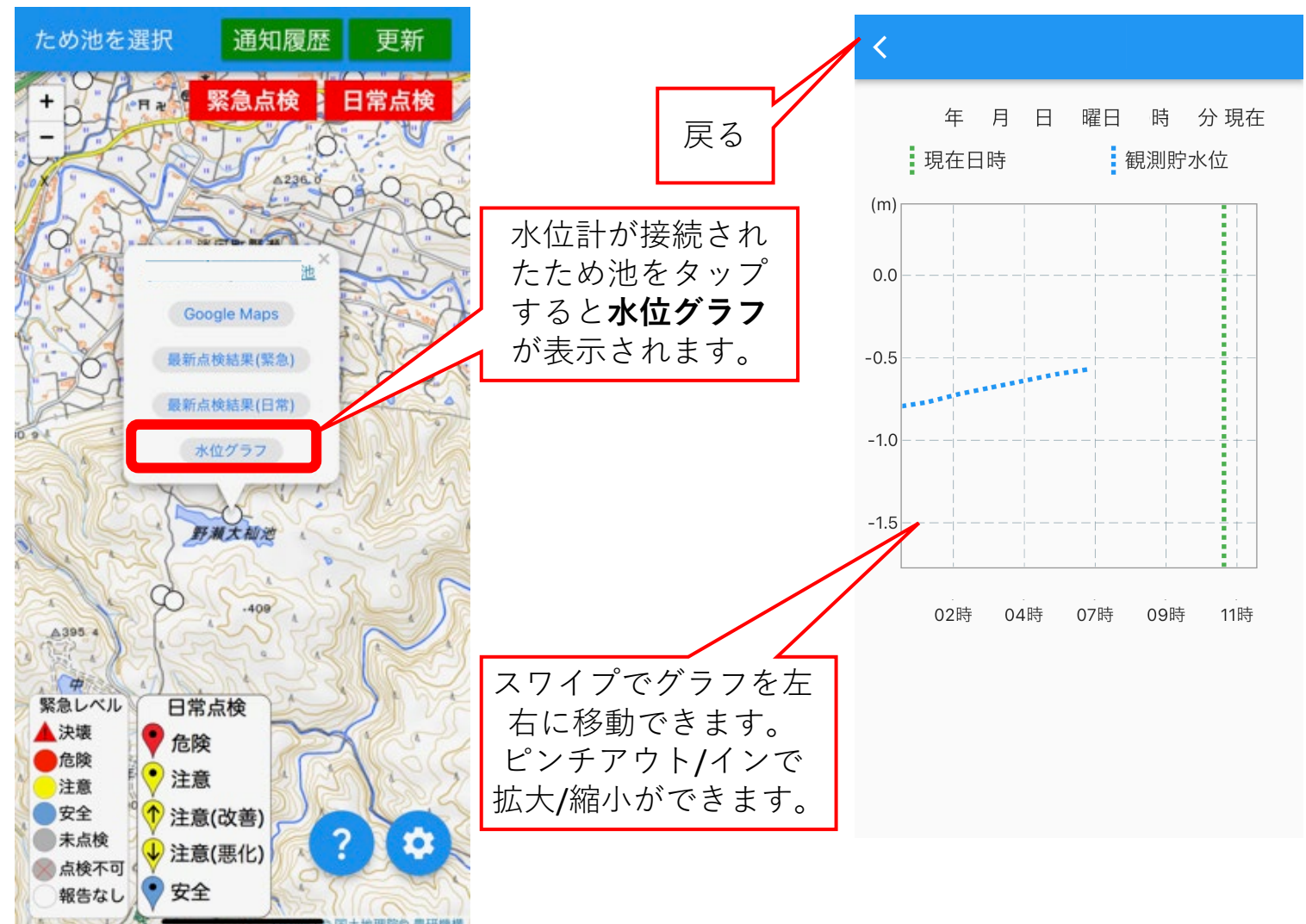

水位グラフをタップすると観測 貯水位のグラフが表示されます。 上段の「<」をタップすると地 図画面に戻ります。

# 18. ヘルプ画面(初期設定・地図)

「? (はてなアイコン)」をタップすると該当画面のヘルプ画面が表示されます。

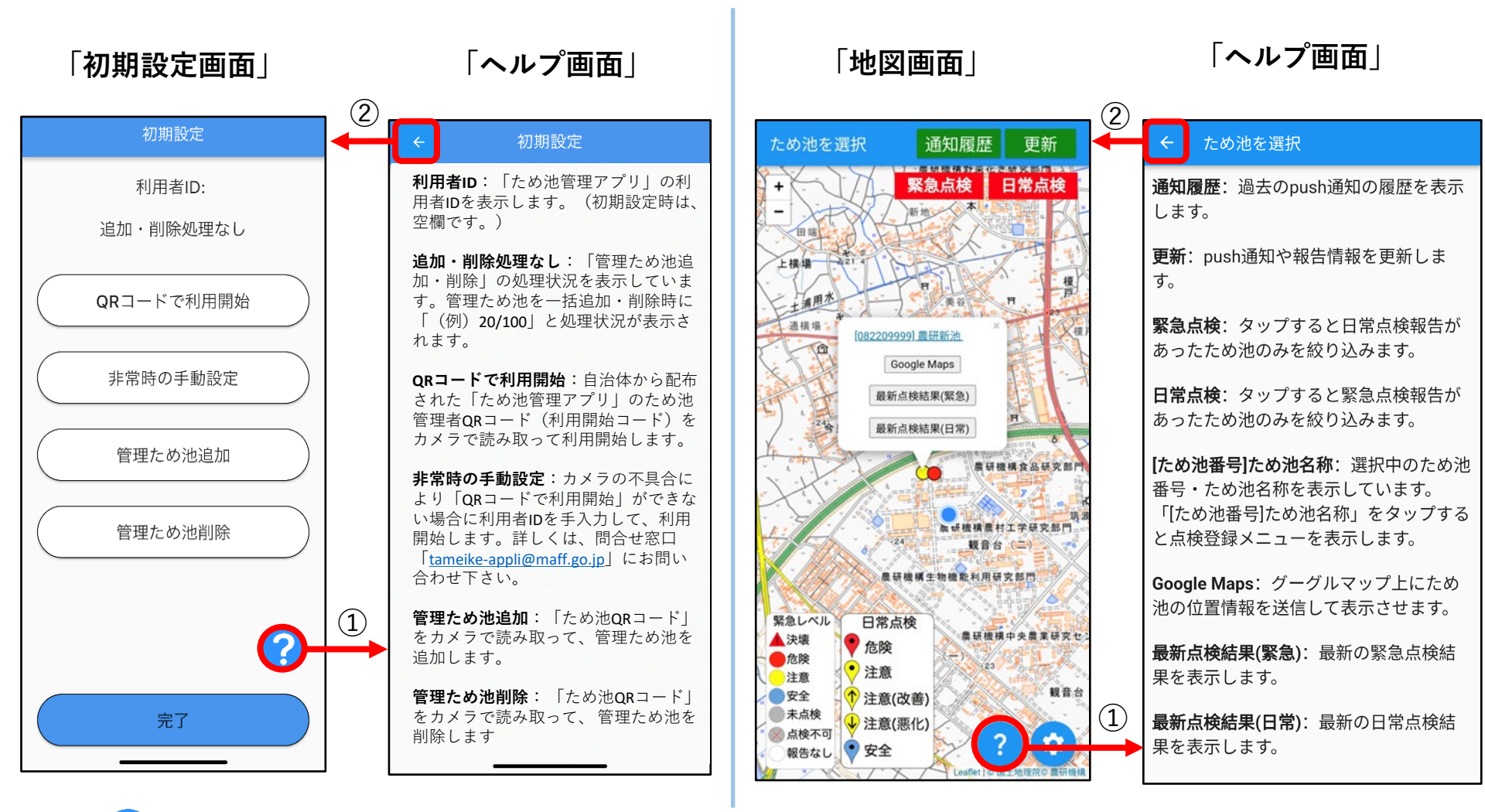

(はてなアイコン)」をタップすると、該当画面のヘルプ画面が開きます。
 (androidの場合は「←」ボタンをタップすると前のページに戻ります。
 iPhoneの場合「<」ボタンをタップすると前のページに戻ります。</li>

# 19. ヘルプ画面 (その他)

「? (はてなアイコン)」をタップすると該当画面のヘルプ画面が表示されます。

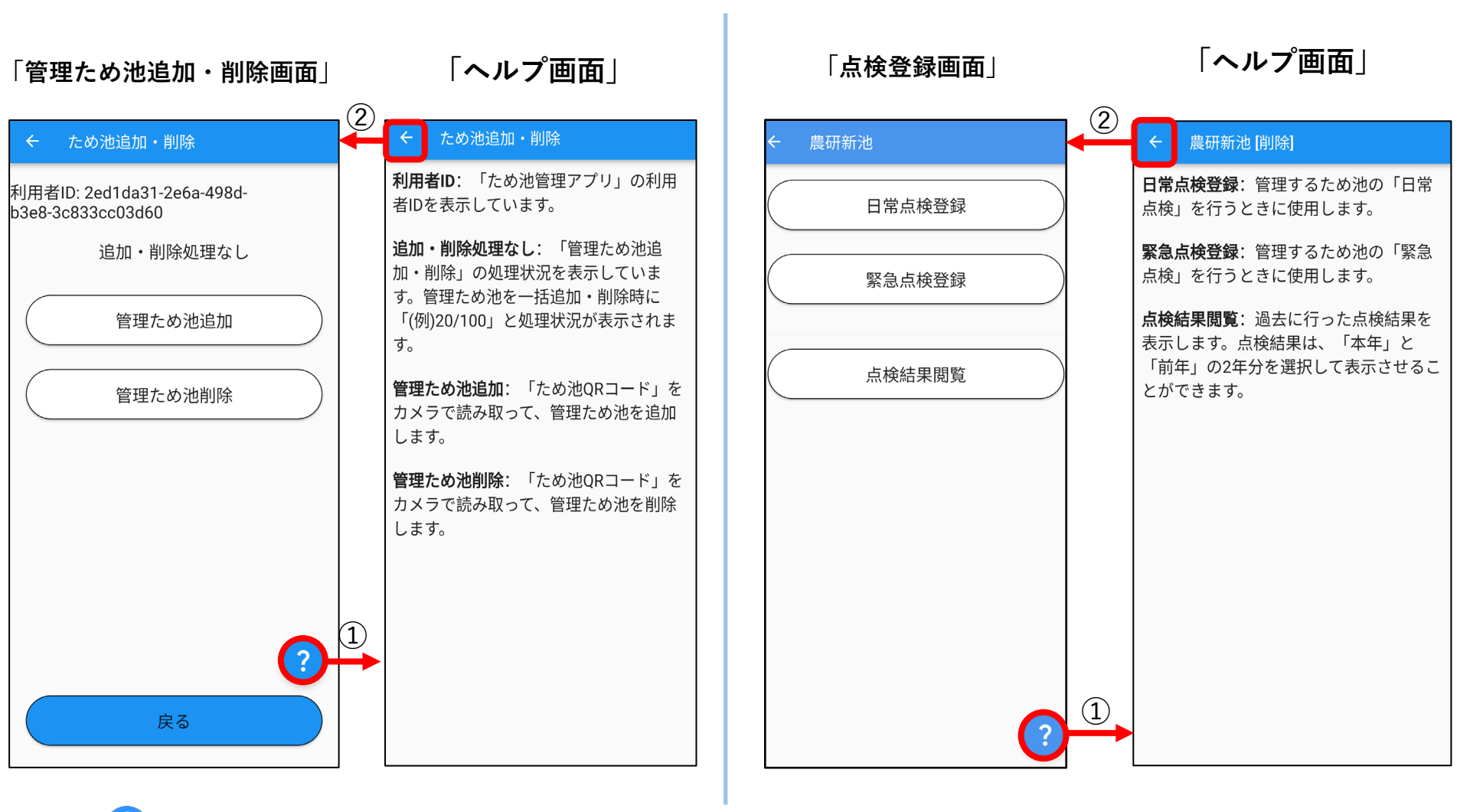

(はてなアイコン)」をタップすると、該当画面のヘルプ画面が開きます。
 (arcticle arcticle ar

### 付録. こんなときは?

#### アプリ利用中に困ったときに参考にしてください。

| No. | 現象                                                                                                    | 説明                                                                                                    |
|-----|----------------------------------------------------------------------------------------------------|----------------------------------------------------------------------------------------------------|
| 1   | ため池を登録しているのに<br>通知が届きません<br>緊急点検 地震の例<br>ため池管理・現在 * ^<br>ため池管理・現在 * ^<br>ため池管理・現在 * ^<br>ため池管理・現在 * ^<br>ため池管理・現在 * ^<br>自風接近中。ため池事前点校のお願い<br>明日の未明に合風が接近する予測で、洪水吐の開塞など<br>事前に点検を行ってください、雨が降り出したらため池に<br>は近づかないでください。 | スマホ等の設定で通知がOFFになっている可能性がありますので、確認してくだ<br>さい。ただし、緊急点検の通知は、防災重点ため池(緊急点検の対象)を登録し<br>ていない方には届きません。(わからない場合は市の担当者にご確認ください)<br>注意喚起や連絡は全員に届きます。<br>【iPhoneの確認方法】<br>$\rightarrow r プリー覧から「ため池管理」を選択$                                                                                                   |
|     |                                                                                                    | Androidの確認方法】          「アイコンを長押し」→「アプリ情報」→「通知」         (Androidはバージョンや機種によって表示が違う場合があります)         (Androidはバージョンや機種によって表示が違う場合があります)         (アフリ増報<br>(アフリ増報<br>(アフリコトール))         (アフリ増報<br>(アフリコトール))         (アフリウボロ)         (MAP)         (MAP)         (Androidはバージョンや機種によって表示が違う場合があります) |

### 付録. こんなときは?

|   | 現象                                 | 説明                                                                                                    |
|---|------------------------------------|----------------------------------------------------------------------------------------------------|
| 2 | 間違えて報告してしまった<br>ときはどうすればよいです<br>か? | <ul> <li>報告内容を間違えて送信してしまった場合には、もう一度そのため池に正しい<br/>報告を入力して送信してください。報告内容が上書きされます。</li> <li>選ぶため池を間違えて送信してしまった場合も、間違えたため池に対して正し<br/>い報告を送信して報告内容を上書きしてください。</li> </ul>                  |
| 3 | 写真を間違えて送信してし<br>まったので削除したい。        | <ul> <li>アプリから送信した写真は、行政担当者が使用している「ため池防災支援システム」から削除することができます。行政担当者に連絡して写真の削除を依頼してください。</li> <li>緊急点検の「詳しい報告」の最後に、連絡事項をフリーワードに入力する欄があります。この連絡事項に写真の送信を間違えたことを記入する方法もあります。</li> </ul> |